【ホワイトペーパー】

## **STORM Maker**

パワーポイント変換に関するトラブルシューティング

文書番号:10 製-ST030085-01 初版:2010 年 5 月 27 日 対象製品バージョン:1.0.0 以降

【対象ユーザー】

STORM Maker を利用してコンテンツを作成される方を対象としています。

【概要】

パワーポイント変換に関するエラー情報を一覧にまとめております。トラブルシューティングとしてお役立て下さい。

【エラー現象】

・変換中にエラーが表示され失敗する(変換そのものが出来ない)

・変換作業はできるが、素材管理画面にファイルが表示されない

|                                 | 解決方法                                                     | 備考               |
|---------------------------------|----------------------------------------------------------|------------------|
| Windows のユーザー名(アカウント)が日本        | 半角英数字のユーザー名に変更して下さい。                                     | 全角のユーザー名の場合失敗    |
| 語になっていませんか?                     |                                                          | する場合があります。       |
| PowerPoint2007 がインストールされていな     | PowerPoint2007 をインストールする。もしくは、2003 形<br>式に保存後、変換を行って下さい。 |                  |
| い PC で 2007 形式(拡張子:pptx)の PPT フ |                                                          |                  |
| ァイルを変換しようとしていませんか?              |                                                          |                  |
| PowerPoint 2003のSPバージョンは最新で     | SP バージョンを最新にして下さい。                                       | SP バージョンが古い場合失敗す |
| すか?                             |                                                          | る場合があります。        |
|                                 | グラフを png, jpg, gif などの画像に変換して下さい。                        | グラフは多くの線や点の情報か   |
| グラフを利用した PowerPoint ファイルを変換     |                                                          | ら作成されている為、PPT 変換 |
| していませんか?                        |                                                          | を行うときに失敗する場合があ   |
|                                 |                                                          | る。               |
|                                 | 音声ファイルと元ファイルは、マルチバイト文字を含まな<br>いファイル名・フォルダ名に統一して下さい。      | mp3 ファイルの参照元パスにマ |
|                                 |                                                          | ルチバイト文字を含む(フォルダ  |
| MF3 ファイルを使用した FF1 ファイルを変換       |                                                          | 名、ファイル名含む)且つ、その  |
| していませんか <i>?</i>                |                                                          | パスに実際にファイルが存在す   |
|                                 |                                                          | る場合に失敗する場合がありま   |

|                                     |                                         | す。                 |
|-------------------------------------|-----------------------------------------|--------------------|
| Windows 拡張メタファイルを使用していませ<br>んか?     | jpeg、png、gif 等の画像ファイルを使用して下さい。          | Windows 拡張メタファイルを使 |
|                                     |                                         | 用した場合、失敗する場合があ     |
|                                     |                                         | ります。               |
| 英数文字用フォントの部分に日本語フォントを<br>設定していませんか? | 英数文字用フォントには、「Arial フォント」などに設定して<br>下さい。 | 英数文字用フォントを指定する     |
|                                     |                                         | 部分に日本語フォントを設定して    |
|                                     |                                         | いる且つ、「文字の重なり補正」    |
|                                     |                                         | をチェックしている状態で変換し    |
|                                     |                                         | た場合に失敗する場合がありま     |
|                                     |                                         | す。                 |
| 大量のページを保有する PPT を変換してい<br>ませんか?     | 50 ページくらいに分割して変換して下さい。                  | 百数十ページなどの大量のペー     |
|                                     |                                         | ジを持つ PPT ファイルを一括で  |
|                                     |                                         | 変換しようとすると失敗する場合    |
|                                     |                                         | がある。               |

| 【エラー現象】                         |                                 |                     |  |  |
|---------------------------------|---------------------------------|---------------------|--|--|
| パワーポイントに設定された通りに変換ができない         |                                 |                     |  |  |
| 現象                              | 解決方法                            | 備考                  |  |  |
|                                 | 以下、いずれかの方法で対応してください。            |                     |  |  |
|                                 | 1) 横書きテキストボックスを使用し、一文字ずつ改行      |                     |  |  |
| 縦書きテキストが SWF 変換後、横書きのテキ         | して縦書きにして下さい。                    | 変換機能として、縦書きテキスト     |  |  |
| ストになる                           | 2) 画像として保存し、画像を張り付けて下さい。        | に対応しておりません。         |  |  |
|                                 | (対象のテキストボックスを選択>右クリック>図と        |                     |  |  |
|                                 | して保存)                           |                     |  |  |
|                                 | 以下、いずれかの方法で対応してください。            |                     |  |  |
| 英語フォントで設定されている「¥」マークが文<br>字化けする | 1) MSP ゴシック等の日本語フォントに修正し、再度パ    |                     |  |  |
|                                 | ワーポイント変換を行って下さい。                |                     |  |  |
|                                 | 2) 「文字重なり補正」にチェックを入れて変換を行って     |                     |  |  |
|                                 | ください。                           |                     |  |  |
|                                 | 変換する PC に AVI に対応したコーデックがインストール |                     |  |  |
| AVI が含まれる PowerPoint を SWF 変換し  | されていないと再生されません。                 |                     |  |  |
| たら、編集時に AVI の動画が再生されない。         | コーデックをインストール後、再度パワーポイント変換を      |                     |  |  |
|                                 | 行ってください。                        |                     |  |  |
|                                 |                                 | PowerPointに挿入されている動 |  |  |
| 動画・音声入りの PowerPoint を SWF 変換    |                                 | 画・音声は、STORM Maker で |  |  |
| し、プレビューすると再生ボタンを押していな           | _                               | 再生・停止の制御を行うことがで     |  |  |
| いのに再生が始まる。 また、停止もできな            |                                 | きません。               |  |  |
| い。                              |                                 |                     |  |  |
|                                 |                                 |                     |  |  |

|                                              | テキストボックス内に「均等割り付け」を設定している場合           |  |
|----------------------------------------------|---------------------------------------|--|
| SWF 変換後、テキストボックス内の文字にお                       | にこの現象を確認しております。                       |  |
| いてスペースがなくなったり、文字間隔がずれ                        |                                       |  |
| たりする。                                        | 「均等割り付け」機能を使用せず、スペースを入れる等し            |  |
|                                              | て対応してください。                            |  |
| SWF 変換後、日本語文字が空白になる。                         | PowerPoint の新しいバージョンをインストールした場合       |  |
|                                              | (2003 から 2007 等)、PowerPoint と変換プラグインの |  |
|                                              | 関連付けが変更されてしまうため、この事象が発生しま             |  |
|                                              | す。                                    |  |
|                                              | PowerPoint をインストール、または、アップデート後、       |  |
|                                              | STORM Maker を再インストールし、PC を再起動してく      |  |
|                                              | ださい。                                  |  |
| SWF 変換後、文字の一部が空白になる。                         | SWF 変換する PC に PowerPoint に使用されているフォ   |  |
|                                              | ントがインストールされていないと、該当するフォントを使           |  |
|                                              | 用した部分が正しく認識できず空白で表示されます。              |  |
|                                              |                                       |  |
|                                              | 以下のいずれかの方法で対応をお願いします。                 |  |
|                                              | 1) SWF 変換する PC に該当フォントをインストールし        |  |
|                                              | てください。                                |  |
|                                              | 2) 既にインストールされているフォントに PowerPoint      |  |
|                                              | を修正して下さい。                             |  |
| パワーポイント変換後、ヘッダー・フッターの情<br>報が文字化けする           | STORM Maker がインストールされている PC に         |  |
|                                              | PowerPoint 2003 がインストールされている方におきる     |  |
|                                              | 現象です。詳細は <u>こちら</u> をご覧ください。          |  |
| パワーポイント変換後、フッターに文字を設定<br>してないのに<フッター>と表示される。 | STORM Maker がインストールされている PC に         |  |
|                                              | PowerPoint 2003 がインストールされている方におきる     |  |
|                                              | 現象です。詳細は <u>こちら</u> をご覧ください。          |  |

## 【問合せ先】

不明な点がございましたら、以下までお問合せください。 E-mail:support@logosware.com TEL:03-5818-8011 時間:10:00~17:00

## 【更新履歴】

初版:2010年5月27日 【参照(関連文書)】 なし 【文書に関する情報】 なし